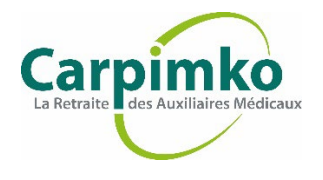

1. Pour créer votre espace personnel, rendez-vous sur <u>www.carpimko.com</u>et cliquez sur « Espace personnel », en haut à droite.

| Carpink<br>La Retraite des Auxiliaires | Medicaux              |                          | î <b>ļ</b> ↓ Réglages | FAQ                 |               | A Espace pers | onnel |
|----------------------------------------|-----------------------|--------------------------|-----------------------|---------------------|---------------|---------------|-------|
| Je m'installe ~                        | Je suis en activité v | Je prépare ma retraite ~ | Je suis retraité ~    | Elections CA 2022 ~ | La CARPIMKO ~ | Actualités    | Q     |

2. Cliquez sur « Mot de passe oublié / Première connexion ».

| er et simplifier la connexion |     | En utilisant mon numéro de dos | sier                                              |   |
|-------------------------------|-----|--------------------------------|---------------------------------------------------|---|
|                               |     | Vous êtes un                   | <ul><li>Affilié ?</li><li>Ayant droit ?</li></ul> |   |
|                               | 011 | Numéro de dossier              |                                                   |   |
|                               | Ou  | Mot de passe                   | Mot de passe                                      | ۲ |
|                               |     | Connexion                      |                                                   |   |
|                               |     | Mot de passe oublié / Premiè   | re connexion ?                                    |   |

## 3. Renseignez :

- La zone « Vous êtes un » en cochant « Affilié » ou « Ayant droit » Si vous êtes cotisant, bénéficiaire d'une rente invalidité → cochez « Affilié » Si vous percevez une retraite personnelle et/ou en cumul emploi-retraite → cochez « Affilié » Si vous percevez une retraite de réversion → cochez « Ayant droit » Si vous percevez une rente de survie ou d'éducation → cochez « Ayant-droit »
- Votre numéro de dossier sans espace ni point ex. 1234567
- **Cochez « Je ne suis pas un robot » et exécutez la demande de vérification** (permet de différencier les utilisateurs humains de possibles robots malveillants)

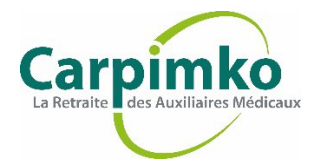

## 4. Cliquez sur « Réinitialiser le mot de passe »

| ′ous êtes un                                                         | <ul><li>Affilié</li><li>Ayant droit</li></ul> |
|----------------------------------------------------------------------|-----------------------------------------------|
| luméro de dossier                                                    |                                               |
| Je ne suis pas un robot<br>reCAPTCHA<br>Confidentialité - Conditions |                                               |
| Réinitialiser le mot de passe                                        |                                               |

- 5. Pour recevoir votre mot de passe :
  - Si vous avez déjà renseigné une adresse mail à la CARPIMKO, vous aurez la possibilité de recevoir un mot de passe provisoire par mail immédiatement

À noter : si vous aviez un Espace Personnel CARPIMKO avant mars 2021 et que vous ne vous êtes pas connecté(e) depuis cette date, votre mot de passe devra être réinitialisé pour des questions de sécurité, suite à la refonte de l'Espace Personnel.

- Si vous n'avez jamais renseigné une adresse mail à la CARPIMKO, un mot de passe provisoire vous sera envoyé par courrier
- 6. Cliquez sur « Valider votre choix »

| Carpimko - La Retraite des Auxiliaires Médicaux                                                                                                    |  |  |  |  |
|----------------------------------------------------------------------------------------------------|--|--|--|--|
| Carpinko<br>La Interate des Austiliaires Mildisaux                                                                                                    |  |  |  |  |
| Demande de réinitialisation de votre mot de passe<br>Vous souhaitez recevoir votre nouveau mot de passe :                                                                                                    |  |  |  |  |
| <ul> <li>Par mail a radresse ji "ay@c"com (renouveliement immediat) -<br/>Vérifier qu'il ne s'agit pas de l'adresse de votre comptable ou d'un tiers déclarant à qui vous<br/>auriez confié vos identifiants</li> </ul> |  |  |  |  |
| Par courrier postal à votre adresse (Vous le recevrez généralement sous 72h, hors week-end et jours fériés) Valider votre choix                                                                                         |  |  |  |  |
| Aller à la page de connexion                                                                                                    |  |  |  |  |

- 7. Après votre connexion avec ce mot de passe provisoire, vous pourrez renseigner un mot de passe de votre choix.
- 8. L'Espace Personnel vous est désormais accessible !